## How to install LinkScope Notifier

LinkScope offers a desktop tool that will notify you of alerts that have just been detected, and as well a summary of the systems being monitored. This tool can be installed from the LinkScope Web Application. The Notifier requires a login to ensure the user's profile is loaded. The convenience of this tool is a pop up window that displays the alerts when detected by Linkscope Services. The Notifier tool can also navigate to the web application page as Call Tracing, if you wish to do so.

## Step-by-step guide

You can download the LinkScope Notifier installer from LinkScope Web Application. Follow the illustration and instruction below to complete installing:

1. Lets click on Notifier Installer from LinkScope Web Application and then click on the download icon.

| Freedom             |                                                               |                  |
|---------------------|---------------------------------------------------------------|------------------|
| DASHBOARD           | Home > Configuration > Screen Pop > Notifier Installer        |                  |
| 🖀 Home              | Notifier has been successfully actived.                       |                  |
| 😋 Configuration 🗸 🗸 |                                                               |                  |
| General >           | Notifier Installer                                            |                  |
| Screen Pop 🛛 🗸      |                                                               |                  |
| CTI Link            |                                                               |                  |
| DNIS                | Upload new Notifier                                           |                  |
| VDN                 | Version e.g 1.2.2.2222                                        |                  |
| Skill Extension     | a a 1 1 1 111                                                 |                  |
| Agent Extension     | Disable NTF below this Version                                |                  |
| Agent               | Trial                                                         |                  |
| Other Device        | Active                                                        |                  |
| Notifier Setting    | Construction No. 10                                           |                  |
| Custom DLL          | Save new Notifier                                             |                  |
| Notifier Installer  | Name Version Disabled Version Date uploaded Active Trial      | Download         |
| Notifier User       |                                                               |                  |
| User Setting        | NotifierSeturin msi 2.0.0.9999 02/18/2019 15:57:41 PM 📿 false |                  |
| Caller Info         |                                                               |                  |
| FreedomQ >          | H I F H 20 V items per page                                   | 1 - 1 of 1 items |
| FCR & Repeat Call > | ☑ Force agent to Exit and Downloa                             | ad new Notifier  |
| Postcall Survey >   |                                                               |                  |

2. Choose a path to save Notifier Installer file and click "Save" button. For this example, we saved Notifier Installer on the desktop.

| 💿 Save As                                                                                                    |                        |           |               |          |          |                |      |
|----------------------------------------------------------------------------------------------------|------------------------|-----------|---------------|----------|----------|----------------|------|
| Desktop +                                                                                                    |                        |           |               |          | <b>-</b> | Search Desktop |      |
| Organize 🔻 New folder                                                                                                    |                        |           |               |          |          |                | •    |
| <ul> <li>★ Favorites</li> <li>■ Desktop</li> <li>Downloads</li> <li>≅ Recent Places</li> <li>■ primas-doc</li> <li>■ Software</li> <li>☆ Administrative Ti</li> <li>■ FreedomQ</li> <li>■ Debug-Notifier</li> <li>■ Projects</li> <li>■ Debug-FCRCapti</li> </ul> | Libraries              | Homegroup | Administrator | Computer | Network  |                |      |
| Desktop                                                                                                    |                        |           |               |          |          |                |      |
| File name: Notifier                                                                                                    | rSetup.msi             |           |               |          |          |                |      |
| Save as type: Window                                                                                                    | vs Installer Package ( | *.msi)    |               |          |          |                |      |
| Hide Folders                                                                                                    |                        |           |               |          |          | Save           | Cano |

3. Double-click NotifierSetUp icon or click right to install.

|      | Install                      |
|------|------------------------------|
|      | Repair                       |
|      | Uninstall                    |
|      | Open with Notepad            |
| Zalo | Share with Zalo              |
| 9    | Take ownership               |
|      | Troubleshoot compatibility   |
| 7    | Edit with Notepad++          |
| -    | Select Left File for Compare |
|      | Scan for Viruses             |
|      |                              |

4. Enter LinkScope IP and click **Next** button.

| LinkScope Notifier                                           | ×      |
|--------------------------------------------------------------|--------|
| Notifier Settings                                            | 5      |
| Please configure the following settings to prepare Notifier. |        |
| LinkScope IP:<br>192.168.1.71                                |        |
|                                                              |        |
| Cancel < Back                                                | Next > |

5. Enter the default Username/ Password if you require. Otherwise leave it blank and click Next button.

| 闄 LinkScope Notifier              |                                      |                               | x |
|-----------------------------------|--------------------------------------|-------------------------------|---|
| Notifier Customisat               | ions                                 |                               |   |
| If you require a default Username | e/Password, then please enter it her | e. Otherwise leave it blank.  |   |
| Username:                         |                                      |                               | _ |
|                                   |                                      |                               |   |
|                                   |                                      |                               |   |
|                                   |                                      |                               |   |
|                                   |                                      |                               |   |
|                                   | Cancel                               | < <u>B</u> ack <u>N</u> ext > |   |

6. Check Notifier Setup folder path, select checkbox "Everyone" and click Next button to go to the next step.

| B LinkScope Notifier                                                                     |                                      |
|------------------------------------------------------------------------------------------|--------------------------------------|
| Select Installation Folder                                                               | © PRIMAS                             |
| The installer will install LinkScope Notifier to the following folder.                   |                                      |
| To install in this folder, click "Next". To install to a different folder, enter it belo | ow or click "Browse".                |
| Everyone                                                                                 | B <u>r</u> owse<br><u>D</u> isk Cost |
| ◯ Just <u>m</u> e                                                                        |                                      |
| Cancel < <u>B</u> ack                                                                    | Next >                               |

7. Wait until the installation process is completed.

| LinkScope Notifier                     |             |
|----------------------------------------|-------------|
| Installing LinkScope Notifier          | O PRIMAS    |
| LinkScope Notifier is being installed. |             |
| Please wait                            |             |
| Cancel                                 | Back Next > |

8. The installation is successfully. Click  $\ensuremath{\textbf{Close}}$  to exit the installer.

| LinkScope Notifier              |                             |                            | X    |
|---------------------------------|-----------------------------|----------------------------|------|
| Installation Comple             | te                          | O PR                       | IMAS |
| LinkScope Notifier has been suc | cessfully installed.        |                            |      |
| Click "Close" to exit.          |                             |                            |      |
|                                 |                             |                            |      |
|                                 |                             |                            |      |
|                                 |                             |                            |      |
|                                 |                             |                            |      |
|                                 |                             |                            |      |
| Please use Windows Update to    | check for any critical upda | tes to the .NET Framework. |      |
|                                 |                             |                            |      |
|                                 | Cancel                      |                            | lose |
|                                 |                             |                            | 1000 |

0

## **Related articles**

- Guideline How To Use The Agent Dashboard
- How to manage API User at General Configuration
- How to manage Postcall Survey Configuration
- How to manage User Setting at Screen Pop Configuration
- How to manage FQ Config at FreedomQ Configuration